## クラブロ座への請求方法

ラインズ・ショップでご注文の際、お支払い方法としてクラブロ座への請求を選択されたい場合は、以下の通りに進んでください。

① ライオンズ・ショップのトップページの 👩 をクリック

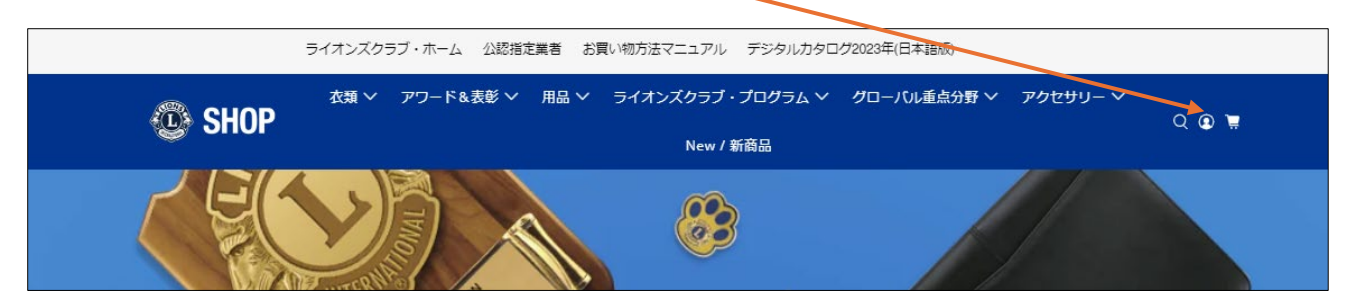

- ② ログインページが表示されたら、ユーザーID とパスワードを入力してログインをクリック ※すでにログイン済みの場合は、「アカウント詳細」のページが表示されます。 【注意事項】クラブロ座への請求を選択できるのは、ライオンアカウントを登録済みの クラブ会長・幹事・会計・業務担当者のみです。
- ③ 購入したい商品を選択し、ショッピングカートへ追加する、をクリック
- ④ 画面右下の「支払い方法選択」の下向きの矢印 V をクリックし、一番下に表示されているクラブ名(ローマ字)をクリック

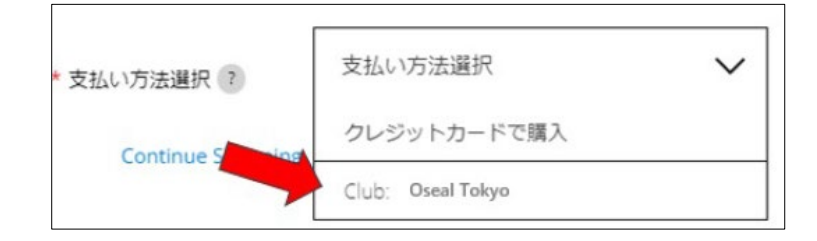

- ⑤ 黒色の「Checkout 支払う」をクリック
- ⑥ 配送先住所を入力し、配送方法を選択した後、支払いのページで、「国際協会口座へ請求」 〇にチェックをいれる

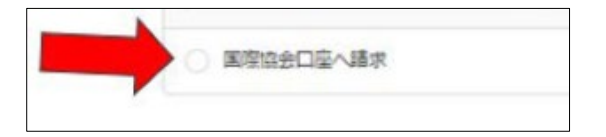

 ⑦「注文完了」をクリックし、「ありがとうございます。●●様」のページが表示されたら注文完 了です。